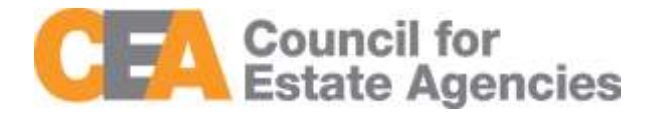

# Council for Estate Agencies (CEA) My CPD Portal (version 2.0) User Guide – Salesperson

W.e.f. 1 Oct 2019

## **Document Change History**

| Document<br>Changes | Date        | Description                                                                                                    |
|---------------------|-------------|----------------------------------------------------------------------------------------------------|
| 1.0                 | 18 Aug 2017 | Initial                                                                                                    |
| 2.0                 | 7 Aug 2018  | Added a section on Delete Attendance Record under<br>Attendance Management for Salesperson and a section on<br>CPD Overall Fulfilment under CPD Requirement<br>Monitoring. |
| 3.0                 | 9 Jul 2019  | Changes for the new CPD framework, wef 1 Oct 2019                                                                                                    |

# **Table of Contents**

| 1 Introduction                    | 3  |
|-----------------------------------|----|
| 1.1 My CPD Portal                 | 3  |
| 1.2 Salesperson                   | 3  |
| 2 Login                           | 3  |
| 2.1 Login Functionality           | 3  |
| 3 Attendance Management           | 7  |
| 3.1 Submit New Attendance         | 8  |
| 3.2 View Attendance Record        | 10 |
| 3.3 Search Attendance Record      | 11 |
| 3.4 Delete Attendance Record      | 12 |
| 3.5 Export Attendance Record      | 12 |
| 3.6 View 13-18 Attendance         | 13 |
| 3.7 View Archived Attendance      | 15 |
| 4 CPD Requirements Monitoring     | 16 |
| 4.1 CPD Cycle Period              | 17 |
| 4.2 View 13-18 CPD Requirement    | 20 |
| 4.3 View Archived CPD Requirement | 27 |

## 1 Introduction

### 1.1 My CPD Portal

"My CPD Portal" is a common platform to

- Allow course providers to introduce new courses and seek approval from CEA to conduct them;
- Keep course providers updated on their application status via the system or via email notifications depending on their roles. Each role has its own specific notification.;
- Allow course providers to update and add course dates/sessions and trainers for approved courses;
- Allow course providers to correspond with CEA Administrators through an inbox;
- Allow Salespersons/KEOs to store and track CPD attendance records;
- Allow Salespersons/KEOs to track CPD requirement fulfilment status; and
- Allow KEOs to approve non-core CPD courses taken by their salespersons.
- Allow the syncing of CPD requirement fulfilment data with EAS system for renewal process

### 1.2 Salesperson

As a Salesperson, you can use this system to submit your attendance records for CPD courses (Generic Competencies Courses). You can also rate the courses that you have attended.

## 2 Login

### 2.1 Login Functionality

You can login to the CPD System via <u>www.cea.gov.sg/cpd</u>. Click on the login tab on the right side of the top bar as shown below:

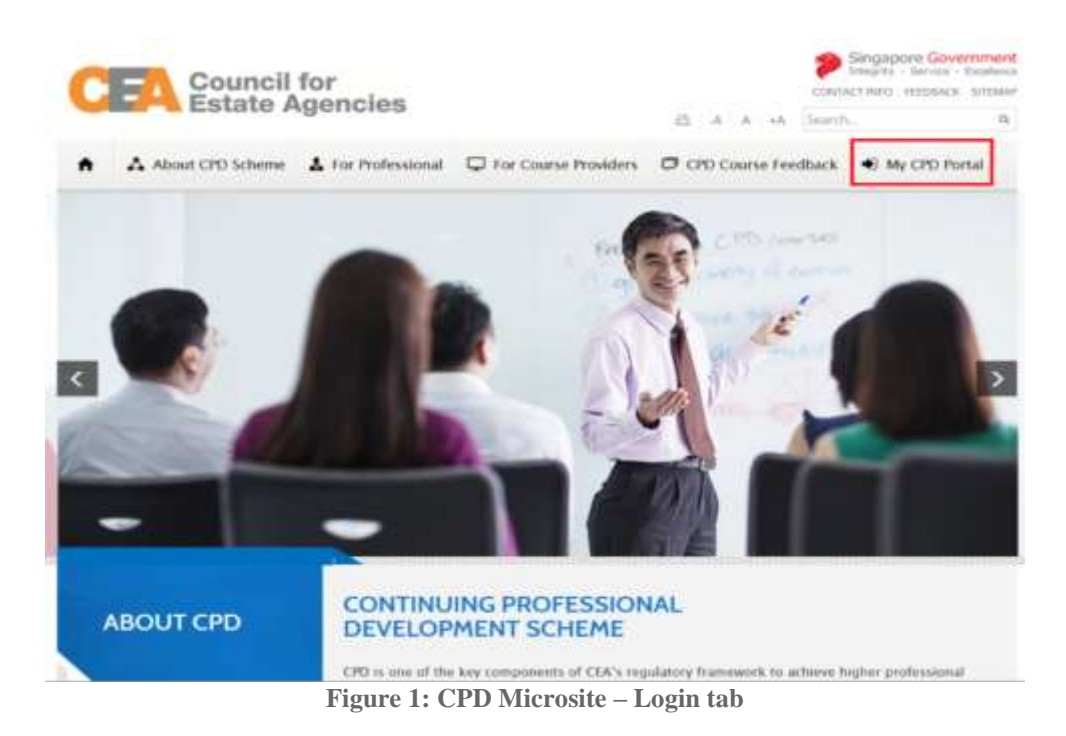

Login option landing page will be displayed to choose to login with SingPass or CorpPass.

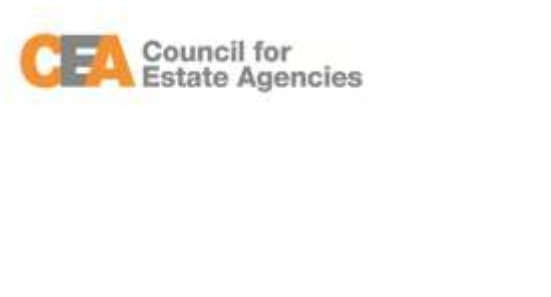

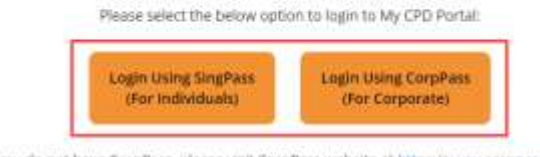

If you do not have CorpPass, please visit CorpPass website at https://www.corppass.pov.ag. You may also contact CorpPass helpdesk at +65 6643 0577, 8am to 8pm on Mondays to Fridays. or 8am to 2pm on Saturdays or email your queries to support propass.gov.sg.

#### Figure 2: SingPass and CorpPass Login Option Landing Page

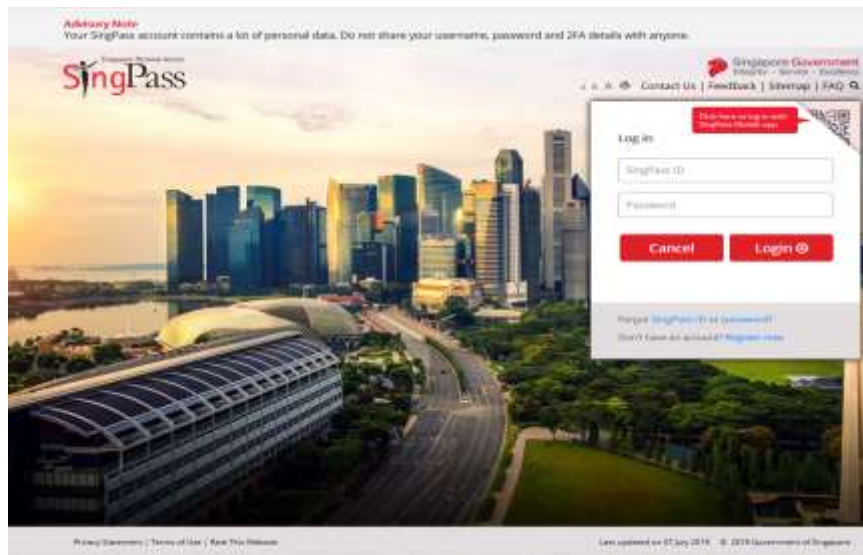

Choose SingPass for example, and key in your Singpass ID and Password as shown below:

Figure 3: Singpass Login Page

Once logged in, you will see the dashboard in Figure 4. Click on Salesperson, you will be directed to the dashboard shown in Figure 5.

| CPD Continuing Professional<br>Development             | Welcome, Logout                                                                                      |
|--------------------------------------------------------|----------------------------------------------------------------------------------------------------|
| PLEASE SELECT THE ROLE YOU WISH TO LOG IN AS:          |                                                                                                    |
| Salesperson                                            |                                                                                                    |
|                                                        |                                                                                                    |
| Privacy Statement   Terms of Use   Rate our e-services | © Copyright 2019 Council for Estate Agencies<br>Best viewed in (E.9, Chrome 43, Firefox 39, Solari 8 |

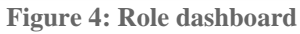

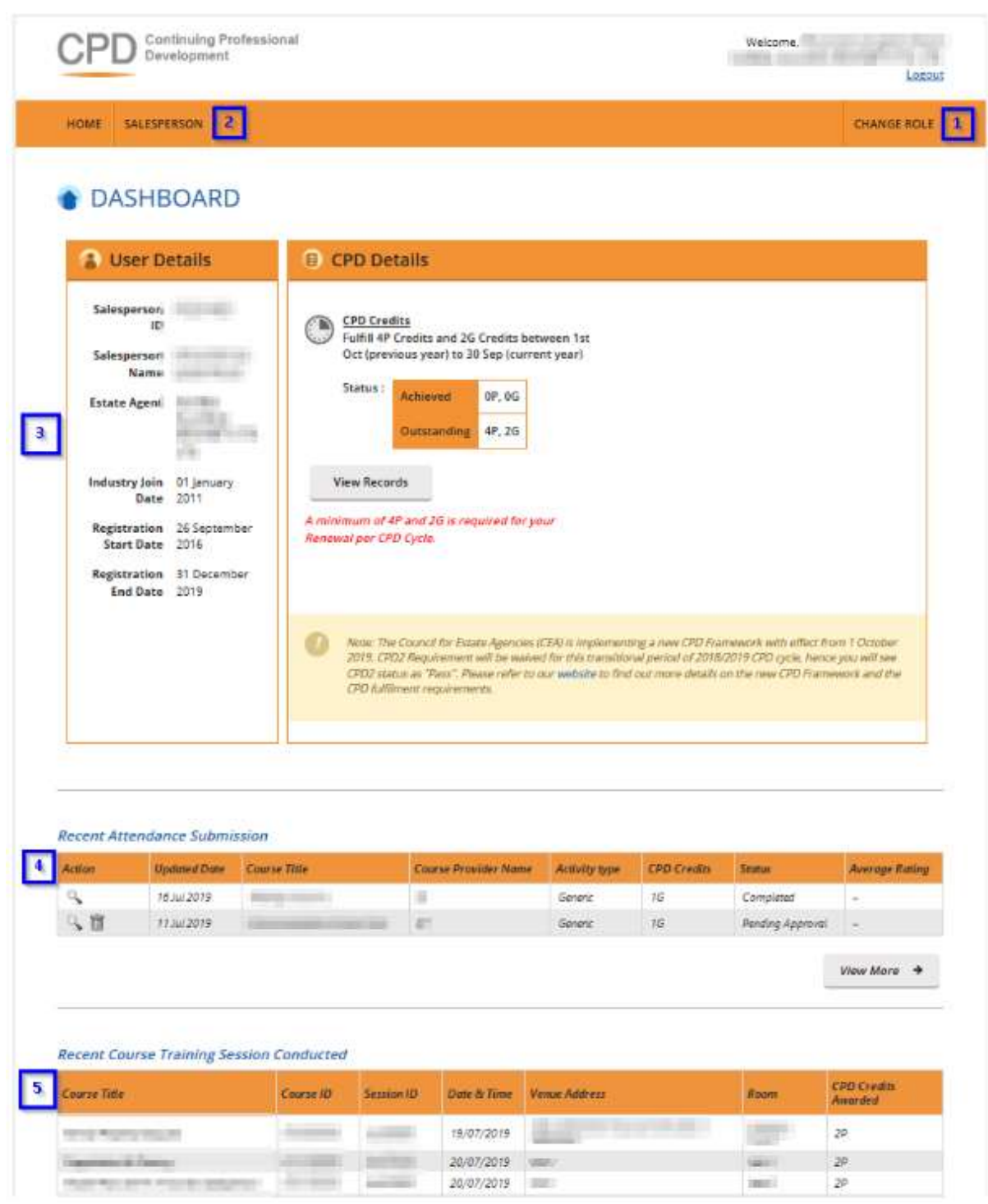

**Figure 5: Salesperson Dashboard** 

Description:

1. Change Role

Clicking this will bring you back to the Role Dashboard

2. Salesperson

Click on this tab to view Attendance Management or CPD Requirement Monitoring

3. User Details and CPD Details

The User Details panel displays SP's registration details.

The CPD Details panel shows SP's CPD Credit status. Click View Records to view the detailed records. You will be redirected to CPD Requirement Monitoring Module.

#### 4. Recent Attendance Submission

This panel shows the recent attendance submissions made. Click View More to go to the Attendance Management page. You will be directed to the page shown in Attendance Management.

#### 5. Recent Course Training Session Conducted

If you are a Professional Competencies Course trainer, you will be able to see the recent Professional Competencies Courses that you have conducted.

## 3 Attendance Management

Attendance Management Module is provided to facilitate Salesperson to monitor the attendance record submissions in the system. Salesperson has the function to submit attendance for Generic Competencies courses only.

To access the Attendance Management page, click Salesperson >> Attendance Management.

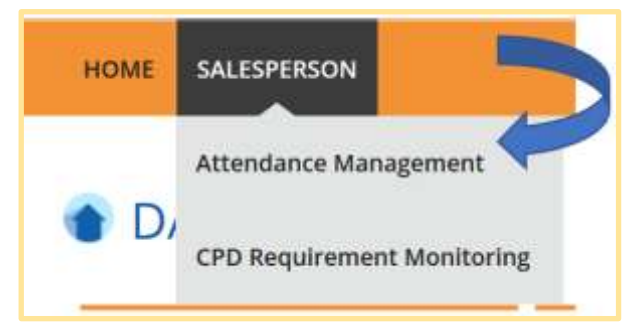

Figure 6: Salesperson tab dropdown menu: Attendance Management

You will be directed to the page below:

| NUMB ProPersonal                                                                                                    |                                                                                                    |                                                                                                    |                                                    | WHEN                                                                                                    | OTHER DESIGNATION OF COMPANY  |                                                                                                    |
|----------------------------------------------------------------------------------------------------|----------------------------------------------------------------------------------------------------|----------------------------------------------------------------------------------------------------|----------------------------------------------------|----------------------------------------------------------------------------------------------------|-------------------------------|----------------------------------------------------------------------------------------------------|
| opine of                                                                                                    |                                                                                                    |                                                                                                    |                                                    |                                                                                                    | NUME Agent VOID               |                                                                                                    |
|                                                                                                    |                                                                                                    |                                                                                                    |                                                    |                                                                                                    | CHEMIST BOX3                  |                                                                                                    |
| ANCE MANA                                                                                                    | GEMENT - SAI                                                                                                    | LESPERSO                                                                                                    | 0N                                                 |                                                                                                    |                               |                                                                                                    |
|                                                                                                    |                                                                                                    | ALSVAU Type                                                                                                    | 1.04                                               | )                                                                                                    |                               |                                                                                                    |
|                                                                                                    |                                                                                                    | CPO Oxem                                                                                                    |                                                    |                                                                                                    |                               |                                                                                                    |
|                                                                                                    |                                                                                                    | Mature                                                                                                    | 108                                                |                                                                                                    | *                             |                                                                                                    |
|                                                                                                    |                                                                                                    |                                                                                                    |                                                    |                                                                                                    |                               |                                                                                                    |
|                                                                                                    |                                                                                                    |                                                                                                    |                                                    |                                                                                                    |                               |                                                                                                    |
|                                                                                                    |                                                                                                    |                                                                                                    | 3-1, "Sol-4/103                                    | y alla spiral                                                                                                    | () fearth fast                |                                                                                                    |
| Anti-Samer Harris () and ()<br>research the first first f | a agrica fo tal<br>Secondo Secondo en el<br>Secondo Secondo                                                                                                    | Character                                                                                                    | er han sold at a land                              | ng alite mentana<br>na adi basi angat tu                                                                                                    | Construction                  |                                                                                                    |
| terbane nave (Jari)<br>nave the state of<br>the most back as<br>the <b>Distin</b>                                                                                                    | a Alfred II (11)<br>Same II (12) (12)<br>Same II (12) (12) (12)<br>Same II (12)                                                                                                    | P. Millionsi est a<br>Charte Batt                                                                                                    | n to contract for                                  | Antonio Types                                                                                                    | Langunar sette 1              |                                                                                                    |
| Series sur tipets<br>sur the of test in<br>the sur time time<br>the sur time time<br>time                                                                                                    | a a possible (10)<br>galaxie de canager (*<br>Galaxie (10)                                                                                                    | Charles and a charles from the state                                                                                                    | n ha sandad ha<br>Sanga hai                        | Antonio Yune                                                                                                    | Company of the l              |                                                                                                    |
| Notice of the second second se    | a arrest to the<br>minimum distances of<br>an arrest distances<br>from the<br>former the                                                                                                    | Charlense and a<br>Charlense and a<br>Charle                                                                                                    | n ha sould a fair<br>Carpo ha                      | ng pita system                                                                                                    | Carporal official             |                                                                                                    |
| Sergione man a jord<br>result for a loss in<br>the cost of basis in<br>the cost of basis in<br>the cost of basis in<br>the cost of the cost of the<br>second of the cost of the<br>second of the cost of the<br>second of the cost of the                                                                                                    | a damarka (M)<br>Balance I, Marana (M)<br>Balance I (M)<br>Calance I (M)<br>Di Calance I (M)<br>Di Calance | Challense and a<br>Depresibert<br>Depresibert<br>D                                                                                                    | n ha soulat ha                                     | Appendix a spectral of the spectral of the spectral of the spectra of the spectra                                                                                                    | C Proster faith               |                                                                                                    |
| An dama wan di Jan di<br>Han di Marian<br>A ter mat based and<br>Marian<br>Marian<br>To with te Green in Part                                                                                                    | a damarka (M)<br>analas da Analas mar O<br>analas ret Galanda<br>Manan Par<br>Analas (M)<br>Analas (M)                                                                                                    | Charlense en a<br>Secondaria<br>Contra la contra<br>International de                                                                                                    | n he worked he<br>Crease het<br>Sam                | And and the second of the second of the seco                                                                                                    |                               |                                                                                                    |
| An dame of a set of a set of<br>the set of the set of<br>the set of the set of<br>the set of the set of<br>the set of the set of<br>the set of the set of the set<br>of well be Green in Part                                                                                                    | a agreent is 001<br>generative descent of<br>generative California<br>Manage Frank<br>California<br>Frankenski menski solotom                                                                                                    | Charles and a second second se                                                                                                    | n la solat la<br>Care la<br>Sec                    | ng pilos apprint<br>Antonio Type Di<br>Antonio Type Di<br>Antonio Type Di<br>Antonio Type Di<br>Antonio Type Di                                                                                                    |                               |                                                                                                    |
| An dame wan di jardi<br>manifilia of bar ing<br>8 men na fanada an<br>9 men Para di<br>10 wil ke jawa a Pat                                                                                                    | a agreent is 001<br>minimum to determine of<br>generative California<br>Manage Free<br>California<br>National America Solver                                                                                                    | Charlesse entre<br>Specific bert<br>Base                                                                                                    | pay have been been been been been been been be     | ng pilon appring<br>Antoning Types (2)<br>Antoning Types (2)<br>Person Services (2)<br>Hereing Services (2)<br>Hereing Services ( |                               |                                                                                                    |
| Anderson ward bijerti<br>mentifike of been see<br>5 mer and been set<br>10 wil to Grow a Peri<br>10 wil to Grow a Peri<br>10 wil to Grow a second                                                                                                    | na azarman ke toti<br>ananza ke data menerar di<br>ananza yang tang data ke data ke data<br>Matana Kanan di sekalaran<br>Na data ke data di sekalaran                                                                                                    | Challens and a<br>Constant<br>Constant<br>(Constant)<br>(Constant) | pro Terretoria<br>Composition<br>Series Terretoria | ry of the equation<br>Anneal for the goal to<br>Anneal for the goal to<br>Anneal for                                                                                                    |                               |                                                                                                    |
|                                                                                                    |                                                                                                    |                                                                                                    | ANCE MANAGEMENT - SALESPERSC                       | ANCE MANAGEMENT - SALESPERSON                                                                                                    | ANCE MANAGEMENT - SALESPERSON | Constant of the second second |

Figure 7: Attendance Management - Salesperson

- With effect from 1 Oct 2019, existing Salesperson will see the following when viewing the Attendance Monitoring page:
  - Attendance records submitted in 18-19 Cycle
  - Attendance records to be submitted in 19-20 Cycle (if any)
  - "View 13-18 Attendance" button to view attendance records submitted before 18-19 Cycle (see section 3.1.6)
  - "View Archived Attendance" button to view archived attendance records 3 years from cycle 19-20. (see section 3.1.7)

### 3.1 Submit New Attendance

To submit Generic Competencies attendance record, click the Submit New Attendance button and you will see the pop-up shown below:

| Fields indicated with an asterisk* are | compulsory                                        |   |
|----------------------------------------|---------------------------------------------------|---|
| Farticipant's NRC                      |                                                   |   |
| Participant's Name                     |                                                   |   |
| CEA Registration No                    |                                                   |   |
| Name of EA                             |                                                   |   |
| EA License No                          |                                                   |   |
| Activity Type *                        | : Generic                                         |   |
| Provider Name*                         | 4                                                 | 3 |
| Course Title*                          | 4                                                 |   |
| Course Start Date*                     | s []                                              |   |
| Course End Date*                       | : [ III                                           |   |
| CPD Credits* @                         | 4                                                 |   |
| Certificate *                          | 2 Uptrest                                         |   |
|                                        | There is a solution of the time for solar 5 Mills |   |
|                                        |                                                   |   |

#### Figure 8: Submit New Attendance – Individual Generic Competencies Course Submission (Salesperson)

To update the attendance record:

- 1. Key in the course provider's name in the text box provided.
- 2. Key in the course title in the text box provided.
- 3. Fill in the course start date, course end date and CPD Credits.
- 4. Upload the course certificate. Please upload PDF file only with a max file size of 5MB.
- 5. Click Submit once you have updated all the fields. There will be a pop-up notification informing that the attendance has been submitted successfully.

The new attendance record submitted will be displayed in the table as shown in Figure 9 with the status "Pending Approval". The status will be changed to "Pending" after approval by your KEO. You can delete the record within 3 calendar days when the status is on "Pending" or "Pending Approval". After 3 calendar days, "Pending" records will be changed to "Completed" and CPD credits will be recognised towards your CPD requirement fulfilment.

Generic Competencies courses submission that is rejected by KEO will have the Rejected- KEO status.

### Description of status

- Pending: The attendance record requires a 3 days lag time before the submission status is changed to Completed and calculated towards the salesperson's records. The Generic Competencies course attendance is being submitted by KEO/ KEO Authorised User, or by salespersons.
- Pending Approval: Generic Competencies courses submission that is pending approval from KEO
- Rejected KEO: Generic Competencies courses submission that is rejected by KEO

• Completed: Submission that is approved by KEO - both Professional Competencies and Generic Competencies

| HOME SALE                                                                           | SPERSON                                                                                        |                                                                                                    |                                                                                                    |                                                                |                                                                   |                                                                  |                                                | CHANGE ROLE                                    |
|-------------------------------------------------------------------------------------|------------------------------------------------------------------------------------------------|----------------------------------------------------------------------------------------------------|----------------------------------------------------------------------------------------------------|----------------------------------------------------------------|-------------------------------------------------------------------|------------------------------------------------------------------|------------------------------------------------|------------------------------------------------|
|                                                                                     | NDANCI                                                                                         | MANAG                                                                                                    |                                                                                                    |                                                                | M                                                                 |                                                                  |                                                |                                                |
| Submit New                                                                          |                                                                                                |                                                                                                    | DEIVIEIVI - S                                                                                        | ALLOFENDU                                                      |                                                                   |                                                                  |                                                |                                                |
|                                                                                     | PRODUCT                                                                                        |                                                                                                    |                                                                                                    |                                                                |                                                                   |                                                                  |                                                |                                                |
| ourse Title                                                                         | 3                                                                                              |                                                                                                    |                                                                                                    | Activity Type                                                  | : [All                                                            |                                                                  |                                                | -                                              |
| ourse Start Dat                                                                     | e : _                                                                                          |                                                                                                    | π.                                                                                                   | CPD Credits                                                    | :                                                                 |                                                                  |                                                |                                                |
| ourse End Date                                                                      | : 🗆                                                                                            |                                                                                                    |                                                                                                    | Status                                                         | : [AB                                                             |                                                                  |                                                | Ψ.                                             |
|                                                                                     |                                                                                                |                                                                                                    |                                                                                                    |                                                                |                                                                   |                                                                  |                                                |                                                |
| Search                                                                              | View 13-1                                                                                      | 8 Attendance                                                                                                    | View Archived A                                                                                      | Ittendance                                                     |                                                                   |                                                                  |                                                |                                                |
| Search                                                                              | View 13-1                                                                                      | 8 Attendance                                                                                                    | View Archived A                                                                                      | littendance                                                    |                                                                   |                                                                  |                                                |                                                |
| Search                                                                              | View 13-1                                                                                      | 8 Attendance                                                                                                    | View Archived A                                                                                      | attendance                                                     |                                                                   |                                                                  |                                                |                                                |
| Search                                                                              | View 13-11                                                                                     | 8 Attendance                                                                                                    | View Archived A                                                                                      | itendance                                                      | wy filtered isting                                                | will be exports                                                  |                                                | Export to Excel                                |
| Search                                                                              | View 13-11                                                                                     | 8 Attendance                                                                                                    | View Archived A                                                                                      | stiendance                                                     | wy filtered listing                                               | will be exporte                                                  | - 0                                            | Export to Excel                                |
| Search Notice :                                                                     | View 13-11                                                                                     | 8 Attendance                                                                                                    | View Archived A                                                                                      | ttendance                                                      | inly filtered listing                                             | will be exporte                                                  | - 0                                            | Export to Excel                                |
| Search<br>Notice :<br>Pending Appro                                                 | view 13-11                                                                                     | 8 Attendance                                                                                                    | View Archived A                                                                                      | stendarce                                                      | wy filtered listing                                               | will be exports                                                  | ed 💶                                           | Export to Excel                                |
| Search<br>Notice :<br>Pending Appro<br>Pending : Atten<br>calendar days a           | view 13-11<br>will : Attendance<br>dance record ha<br>end will then cou                        | 8 Attendance<br>record is pending<br>5 not been counter<br>nt towards salespe                                         | View Archived A<br>approval by REO<br>d towards salesperson<br>misors CPD fulfilitient               | s CPD fulfilment and can                                       | wy filtered listing<br>be deleted. Status                         | will be exporte                                                  | ed 💶                                           | Export to Excel                                |
| Search<br>Notice :<br>Pending Appro<br>Pending : Atten<br>calendar days a           | view 13-11<br>will : Attendance<br>dance record ha<br>end will then cou                        | 8 Attendance<br>record is pending<br>5 not been courte<br>nt towards salespe                                          | View Archived A<br>approval by REO<br>d towards salesperson<br>escors CPD fulfilitient               | s CPD fulfilment and can                                       | only filtered listing<br>be deleted. Status                       | will be exporte                                                  | ed 💶                                           | Export to Excel                                |
| Search<br>Notice :<br>Pending Appro<br>Pending Atten<br>calendar days a             | View 13-11<br>will - Attendance<br>dance record ha<br>and will then cour<br>Course<br>Provider | 8 Attendance<br>record is pending<br>6 not been courte<br>nt towards salespe<br>Date of<br>Scionizsion                | View Archived A<br>approval by KEO<br>d towards salesperson<br>escors CPO fulfilment<br>Course Title | stendance<br>s CPD fulfilment and can<br>Course Start<br>Date  | bely filtered listing<br>be deleted. Status<br>Course End<br>Date | will be exports<br>will be change<br>Activity<br>Type            | ed (1)<br>ed to "Comp<br>d to "Comp<br>Credits | Export to Excel                                |
| Search<br>Notice :<br>Pending Appro<br>Pending : Atten<br>calendar days a<br>Action | View 13-11<br>will : Attendance<br>dance record ha<br>end will then cou<br>Course<br>Provider  | 8 Attendance<br>record is pending<br>5 not been counte<br>nt towards salespe<br>Date of<br>Scientizion<br>10 Jul 2019 | View Archived A<br>approval by RFO<br>d towards salesperson<br>moors CPO fulfilment<br>Course Title  | S CPD fulfilment and can<br>Course Start<br>Date<br>01.JJ 2019 | be deleted. Status<br>Course End<br>Date<br>01 Jul 2019           | will be exporte<br>will be change<br>Activity<br>Type<br>Generic | ed (1)<br>ed to "Comp<br>Credits<br>26         | Export to Excel seted" within 3 Status Fending |

Figure 9 : Attendance Record List

### 3.2 View Attendance Record

To view the record, click on the  $\Im$  icon beside the record. The attendance record pop up will appear as shown in Figure 9.

| Participant's NRC   | 10 C                                          |  |
|---------------------|-----------------------------------------------|--|
| Participant's Name  | 0                                             |  |
| CEA Registration No | 40                                            |  |
| Name of EA          | #[:                                           |  |
| EA License No       |                                               |  |
| Call Cycle          | : 2018/2019                                   |  |
| Activity Type       | Generic                                       |  |
| Provider Name       | 1.00                                          |  |
| Course Title        | <ul> <li>International contraction</li> </ul> |  |
| Course Start Date   | : 81 Jul 2019                                 |  |
| Course End Date     | 1 3/ Jul 2019                                 |  |
| Session 10          | E as                                          |  |
| Credit Hours        | : 16                                          |  |
| Certificate         | C THE REAL OF THE PARTY OF                    |  |
| Status              | : Pending Approval                            |  |
|                     |                                               |  |

Figure 10 : View Attendance Record

Description:

#### 1. Attendance record details

Contains details of the attendance record that were submitted.

2. Status

You can only delete the records with "Pending" and "Pending Approval" status.

### 3. Close

Clicking Close will redirect you back to the Attendance Management page.

### 3.3 Search Attendance Record

You can look for your attendance record by using the following search filters under the Attendance Management page (refer to Figure 11).

- Course Title
- Course Start Date
- Course End Date
- Activity Type
- Credit Hours
- Status

To search for a record, you may fill in at least one of the fields above.

|                                                     | 100228  |            |                                         |       |             |
|-----------------------------------------------------|---------|------------|-----------------------------------------|-------|-------------|
| HOME SALESPE                                        | RSOM    |            |                                         |       | CHANGE ROLE |
|                                                     |         |            |                                         |       |             |
| • ATTENI                                            |         | NANAGEMENT | - SALESPERSON                           |       |             |
| Submit New At                                       | DANCE I | MANAGEMENT | - SALESPERSON                           |       |             |
| ATTEN     Submit New At     Course Title            | DANCE I | MANAGEMENT | - SALESPERSON                           | : [Al | -           |
| ATTENI Submit New At Course Title Course Start Date | DANCE I |            | - SALESPERSON Activity Type CPD Credits | : [Al | -           |

Figure 11 : Search Attendance Record

### 3.4 Delete Attendance Record

Deleting attendance record can only be done for record(s) that are in "Pending Approval" or "Pending" status.

To delete the attendance, click on the  $\boxed{1}$  icon beside the record.

### 3.5 Export Attendance Record

To download a report of your attendance records, click the **Export to Excel** button on the right-hand corner of the table (refer to Figure 12). The attendance file will be downloaded in .xls format

|                            |                                     |                                             |                                                      |                      |                |                    |                    | CHANGE ROLE                                                                                                    |
|----------------------------|-------------------------------------|---------------------------------------------|------------------------------------------------------|----------------------|----------------|--------------------|--------------------|----------------------------------------------------------------------------------------------------|
|                            |                                     |                                             |                                                      |                      |                |                    |                    |                                                                                                    |
|                            | NDANCI                              |                                             |                                                      | SPERSO               | N              |                    |                    |                                                                                                    |
| AIL                        | DAILCI                              | L MIANAG                                    | ENTERT - SALL                                        | SPERSO               |                |                    |                    |                                                                                                    |
| Submit New                 | Attendance                          | L                                           |                                                      |                      |                |                    |                    |                                                                                                    |
| ourse Title                |                                     |                                             |                                                      | Activity Type        | ÷              | All                |                    | ÷                                                                                                    |
| ourse Start Date           | 1                                   |                                             | 1 8                                                  | CPD Credits          | ÷.             | [                  |                    |                                                                                                    |
| ourse End Date             | 1                                   | 1                                           | 11 33                                                | itatus               | 1              | Alt                |                    |                                                                                                    |
| Search                     | View 13-1                           | 8 Attendance                                | View Archived Attendar                               | ncer                 |                |                    |                    |                                                                                                    |
|                            | -                                   |                                             |                                                      |                      |                |                    |                    |                                                                                                    |
|                            |                                     |                                             |                                                      |                      |                |                    |                    |                                                                                                    |
|                            |                                     |                                             |                                                      |                      |                |                    | -                  |                                                                                                    |
|                            |                                     |                                             |                                                      |                      | only fillers   | d Kating will be a | sported            | Export to Excel                                                                                                    |
|                            |                                     |                                             |                                                      | _                    |                |                    |                    |                                                                                                    |
| Notice :<br>Peoding Approv | al : Attendance                     | record is pending a                         | proval by KEO                                        |                      |                |                    |                    |                                                                                                    |
| Pending : Atten            | dance record ha<br>nd will then cou | is not been counted<br>int towards salesper | towards salesperson's CPD fi<br>son's CPD fulfilment | diffiment and can    | be deleted     | . Status will be c | hanged to "Comp    | Reted" within 3                                                                                                    |
| calendar days a            |                                     |                                             |                                                      |                      |                |                    |                    |                                                                                                    |
| calendar days a            |                                     |                                             |                                                      |                      |                |                    |                    |                                                                                                    |
| calendar days a            | Course                              | Osta of                                     | Course Trans                                         | Course Start         | Course         | End Activ          | ity CPD            | and the second second s |
| calendar days a            | Course<br>Provider                  | Data of<br>Submission                       | Coverse Title                                        | Course Start<br>Date | Course<br>Date | End Author<br>Type | ity CPD<br>Credits | Status                                                                                                    |

Figure 12 : Export Attendance Record

To export a selected record(s), you may proceed to search the record(s) by using the filter in section 3.1.3. and then clicking on the Export button shown in Figure 12.

### 3.6 View 13-18 Attendance

Clicking on "View 13-18 Attendance" allows salesperson to view the CPD record which were from cycle 13- 14, 14-15, 15-16, 16-17, 17-18 based on the old framework of 3Core, 6 Total requirement.

| CPD                                                                         | evalopment                                                                  | ofessional                                                                                                    |                                                                                      |                                                                                                    |                                                                                     | Weic                                                                | 01710,                              |                                                             |
|-----------------------------------------------------------------------------|-----------------------------------------------------------------------------|----------------------------------------------------------------------------------------------------|--------------------------------------------------------------------------------------|----------------------------------------------------------------------------------------------------|-------------------------------------------------------------------------------------|---------------------------------------------------------------------|-------------------------------------|-------------------------------------------------------------|
|                                                                             |                                                                             |                                                                                                    |                                                                                      |                                                                                                    |                                                                                     |                                                                     |                                     | Logout                                                      |
| HOME SALES                                                                  | SPERSON                                                                     |                                                                                                    |                                                                                      |                                                                                                    |                                                                                     |                                                                     |                                     | CHANGE ROLE                                                 |
|                                                                             | NDANC                                                                       | E MANAG                                                                                                    | SEMENT - SA                                                                          | LESPERSON                                                                                          | N                                                                                   |                                                                     |                                     |                                                             |
| Course Title                                                                | 1                                                                           |                                                                                                    |                                                                                      | Activity Type                                                                                      | : [A]                                                                               |                                                                     |                                     | v                                                           |
| Course Start Date                                                           | : a [                                                                       | 1                                                                                                    |                                                                                      | Credit Hours                                                                                       | 1                                                                                   |                                                                     |                                     |                                                             |
| Course End Date                                                             | 1                                                                           | 12                                                                                                    |                                                                                      | Status                                                                                             | : Ali                                                                               |                                                                     |                                     |                                                             |
| faret                                                                       |                                                                             |                                                                                                    |                                                                                      |                                                                                                    |                                                                                     |                                                                     |                                     |                                                             |
|                                                                             |                                                                             |                                                                                                    |                                                                                      | ٥                                                                                                  | nly filtered listing v                                                              | will be export                                                      | ted                                 | Export to Excel                                             |
| Notice :<br>Pending Approx<br>Pending : Atten<br>calendar days a            | al : Attendanci<br>dance record h<br>nd will then co                        | e record is pending<br>as not been counter<br>unt towards salespe<br>Date of                                   | approval by XEO<br>d towards salesperson's (<br>irson's CPD fulfilment               | CPD fulfiment and can t<br>CPD fulfiment and can t                                                 | nly fittered listing v<br>be deleted. Status v<br><b>Course End</b>                 | will be export<br>will be chang<br>Activity                         | red to "Com                         | Export to Excel                                             |
| Notice :<br>Pending Approv<br>Pending : Attens<br>calendar days a<br>Action | oal : Attendanco<br>dance record h<br>nd will then co<br>Course<br>Providor | e record is pending a<br>as not been counter<br>unt towards salespe<br>Date of<br>Submission                   | approval by XEO<br>d towards salesperson's<br>erson's CPO fulfilment<br>Course Title | CPD fulfiment and can t<br>Course Start<br>Date                                                    | nly fitured listing v<br>be deleted. Status v<br>Course End<br>Date                 | will be export<br>will be chang<br>Activity<br>Type                 | ed to "Corry<br>Credit<br>Hours     | Export to Excel<br>pleted" within 3<br>Status               |
| Notice :<br>Pending Approx<br>Pending : Atten<br>calendar days a<br>Action  | oil : Attendance<br>dance record h<br>nd will then co<br>Course<br>Provider | e record is pending<br>as not been counter<br>unt towards salespe<br>Date of<br>Submission<br>30 Oct 2018      | approval by XEO<br>d towards salesperson's<br>irson's CPD fulfilment<br>Course Title | CPD fulfiment and can t<br>CPD fulfiment and can t<br>Course Start<br>Date<br>12 Mar 2018          | nly fittured listing v<br>be deleted. Status v<br>Course End<br>Date<br>12 Mar 2018 | will be export<br>will be chang<br>Activity<br>Type<br>Core         | ed to "Com<br>Credit<br>Hours       | Export to Excel pleted" within 3 Status Completed           |
| Notice :<br>Pending Approv<br>Pending : Atten<br>calendar days a<br>Action  | oal : Attendanco<br>dance record h<br>nd will then co<br>Course<br>Provider | e record is pending i<br>as not been counte<br>unt towards salespe<br>Submission<br>30 Oct 2018<br>30 Oct 2018 | approval by XEO<br>d towards salesperson's<br>erson's CPO fulfilment<br>Course Title | CPD fulfilment and can t<br>CPD fulfilment and can t<br>Course Start<br>12 Mar 2018<br>10 Mar 2018 | nly fitured listings<br>be deleted. Status v<br>Course End<br>Date<br>12 Mar 2018   | will be export<br>will be chang<br>Activity<br>Type<br>Core<br>Core | ed to "Comp<br>Credit<br>Pours<br>2 | Export to Excel pleted" within 3 Status Completed Completed |

Figure 13 : Attendance management for CPD cycle 13-18

To download a report of your Past Framework attendance records, click the **Export to Excel** button on the righthand corner of the table which show in Figure 14.. The attendance file will be downloaded.

| CPD                                                                        | Continuing Proceed                                                            | ofessional                                                                                                    |                                                                                       |                                                                                         |                                           | Weit                                                                                   | come,                                     |                                                             |
|----------------------------------------------------------------------------|-------------------------------------------------------------------------------|----------------------------------------------------------------------------------------------------|---------------------------------------------------------------------------------------|-----------------------------------------------------------------------------------------|-------------------------------------------|----------------------------------------------------------------------------------------|-------------------------------------------|-------------------------------------------------------------|
|                                                                            | rereaspinent                                                                  |                                                                                                    |                                                                                       |                                                                                         |                                           |                                                                                        |                                           | Logo                                                        |
| HOME SALE                                                                  | SPERSON                                                                       |                                                                                                    |                                                                                       |                                                                                         |                                           |                                                                                        |                                           | CHANGE ROLE                                                 |
|                                                                            |                                                                               |                                                                                                    |                                                                                       |                                                                                         |                                           |                                                                                        |                                           |                                                             |
| ATTE                                                                       | NDANC                                                                         | E MANAC                                                                                                    | EMENT - S                                                                             | ALESPERSO                                                                               | V                                         |                                                                                        |                                           |                                                             |
| urse Title                                                                 | 1                                                                             |                                                                                                    |                                                                                       | Activity Type                                                                           | + [                                       | All                                                                                    |                                           | ų.                                                          |
| urse Start Date                                                            | e :                                                                           | 1                                                                                                    | 8                                                                                     | Credit Hours                                                                            | : [                                       |                                                                                        |                                           | 1                                                           |
| urse End Date                                                              | 4 [                                                                           |                                                                                                    | 8 ( ) ( ) ( ) ( ) ( ) ( ) ( ) ( ) ( ) (                                               | Status                                                                                  | : [                                       | All                                                                                    |                                           | 4]                                                          |
| 15/0/45                                                                    |                                                                               |                                                                                                    |                                                                                       |                                                                                         |                                           |                                                                                        |                                           |                                                             |
|                                                                            |                                                                               |                                                                                                    |                                                                                       | c                                                                                       | hily filtered                             | listing will be export                                                                 | ted 🚺                                     | Export to Excel                                             |
| Natice :<br>Pending Appro<br>Pending : Atten<br>calendar days a            | val : Attendance<br>idance record )<br>and will then co                       | e record is pending<br>us not been counte<br>unt towards salespe<br>Date of                                                 | approval by REO<br>d towards salesperson's<br>inson's CPO fullfilment                 | CPD fullfiment and can                                                                  | be deleted.                               | Inting will be export<br>Status will be chang                                          | ted Camera ted to "Com                    | Export to Excel                                             |
| Notice :<br>Pending Appro<br>Pending : Atten<br>calendar days a<br>loction | vaf : Attendanc<br>idance record I<br>and will then co<br>Course<br>Provider  | e record is pending<br>uss not been counte<br>unt towards salespe<br>Date of<br>Submitsion                                  | approval by REO<br>d towards salesperson's<br>inson's CPO fulfilment<br>Course Title  | CPD fulfilment and can<br>CPD fulfilment and can<br>Course Start<br>Date                | be deleted.                               | Inting will be export<br>Status will be chang<br>End Activity<br>Type                  | ted Cam<br>ted to "Com<br>Credit<br>Hours | Export to Excel                                             |
| Natice :<br>Pending Appro<br>Pending : Attin<br>calendar days a<br>ction   | val : Attendance<br>idance record i<br>and will then co<br>Course<br>Provider | e record is pending<br>us not been counte<br>unt towards salespe<br>Date of<br>Submitssion<br>30 Oct 2018                   | approval by REO<br>d towards salesperson's<br>inson's CPO fullfilment<br>Course Title | CPD fullfiment and can<br>CPD fullfiment and can<br>Course Start<br>Date<br>12 Mar 2018 | be deleted.<br>Course I<br>Date<br>12 Mar | Itating will be export<br>Status will be chang<br>End Activity<br>Type<br>2018 Core    | ted Canada Com<br>Gredit<br>Hours<br>2    | Export to Excel ploted" within 3 Status Completed           |
| Notice :<br>Pending Appro<br>Pending : Atten<br>calendar days a<br>ction   | val : Attendance<br>Idance record I<br>and will then co<br>Course<br>Provider | e record is pending<br>us not been counter<br>unt towards salespe<br>Date of<br>Subinitission<br>S0 Oct 2018<br>30 Oct 2018 | approval by REO<br>d towards salesperson's<br>erson's CPO fullfilment<br>Course Title | CPD fulliment and can<br>Date<br>12 Mar 2018                                            | be deleted.                               | Inting will be expor<br>Status will be chang<br>End Activity<br>2018 Core<br>2010 Core | ted Cedit<br>Gredit<br>Hours<br>2         | Export to Excel pleted* within 3 Status Completed Completed |

Figure 14 : Export attendance record to excel

### 3.7 View Archived Attendance

View archived attendance allow salesperson to view the attendance record for more than 3 years based on new framework (with effect from Cycle 19-20). By clicking on the button, Salesperson will be redirected to the page in Figure 15.

| HOME SALESP                                                                                  | ERSON                                                                         |                                                                                         |                                                                                         |                                                                                |                                               |                                                                     |                                                                                                    | CHANGE ROLE                                   |
|----------------------------------------------------------------------------------------------|-------------------------------------------------------------------------------|-----------------------------------------------------------------------------------------|-----------------------------------------------------------------------------------------|--------------------------------------------------------------------------------|-----------------------------------------------|---------------------------------------------------------------------|----------------------------------------------------------------------------------------------------|-----------------------------------------------|
|                                                                                              | DANG                                                                          | -                                                                                       |                                                                                         | L CODEDCOM                                                                     |                                               |                                                                     |                                                                                                    |                                               |
| • ATTEN                                                                                      | DANC                                                                          | E MANAG                                                                                 | EMENT - SA                                                                              | LESPERSO                                                                       | V                                             |                                                                     |                                                                                                    |                                               |
| Course Title                                                                                 |                                                                               |                                                                                         |                                                                                         | Activity Type                                                                  | 10                                            | AB                                                                  |                                                                                                    | ~                                             |
| Course Start Date                                                                            |                                                                               | 1                                                                                       | 9                                                                                       | CPD Credits                                                                    | E.                                            |                                                                     |                                                                                                    |                                               |
| Course End Date                                                                              | 3 E                                                                           | 1                                                                                       |                                                                                         | Status                                                                         | E.                                            | All                                                                 |                                                                                                    | -                                             |
| Search                                                                                       |                                                                               |                                                                                         |                                                                                         |                                                                                |                                               |                                                                     |                                                                                                    |                                               |
| Search                                                                                       |                                                                               |                                                                                         |                                                                                         | ¢                                                                              | nly filtered                                  | listing will be expo                                                | rted 💷                                                                                                    | Export to Excel                               |
| Search<br>Notice :<br>Pending Approval<br>Pending : Attenda<br>calendar days and<br>Action   | : Attendunce<br>roce record h<br>d will then co                               | r record is pending as not been counte<br>ant towards salespe<br>Date of<br>Submission  | approval by KEO<br>d towards salesperson's<br>erson's CPD fulfilment<br>Course Title    | CPD fullfilment and can t<br>CPD fullfilment and can t<br>Course Start<br>Date | nly filtered<br>be deleted.                   | listing will be expo<br>Status will be chan<br>End Activity<br>Typ= | rted and to 'Camp<br>Greater                                                                                                    | Eport to Excel                                |
| Search Notice : Pending Approval Pending Attenda calendar days and Action No records to disp | : Attendance<br>rice record h<br>d will their co<br>parse<br>Provider<br>Nay. | record is pending<br>as not been counte<br>ant towards salespe<br>Date-of<br>Submission | approval by KEO<br>d towards salesperson's (<br>erson's CPD fullfilment<br>Course Title | CPD fullfilment and can t<br>CPD fullfilment and can t<br>Course Start<br>Date | nty filtered<br>be deleted.<br>Course<br>Date | IIsbing will be expo<br>Status will be chan<br>End Activity<br>Type | ented I and a second second se | Export to Excel<br>pleted' within 3<br>Status |

Figure 15 : View archived attendance

## 4 CPD Requirements Monitoring

This function is for you to track your CPD requirement fulfilment for a particular CPD cycle. Click on the Salesperson >> CPD Requirement Monitoring.

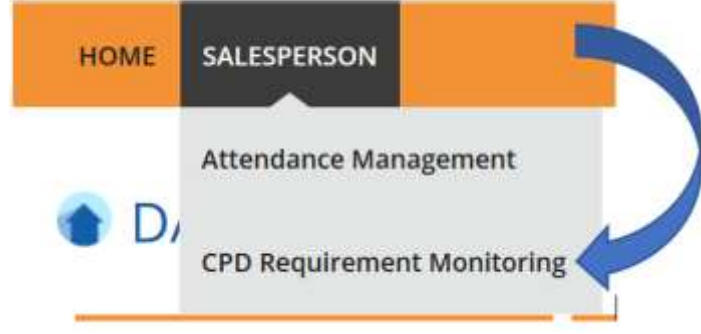

Figure 16 : Salesperson – CPD Requirement Monitoring

### 4.1 CPD Cycle Period

Salesperson are allowed to search the record by CPD Cycle period or status. Figure 17 shows the drop down for the CPD cycle period.

| CPD Cycle Period () | ÷ (  | -Select Cycle Period- | 4 | CPD Status        | + | All | بر<br>ا |
|---------------------|------|-----------------------|---|-------------------|---|-----|---------|
|                     |      | Select Cycle Period   |   |                   |   |     |         |
| Search              | View | 18-19                 | , | d CPD Requirement |   |     |         |
|                     | 000  | 19-20                 |   |                   |   |     |         |

Figure 17 : CPD Cycle Period

CPD requirements monitoring module will reflect the number of Credit hours (Professional Competencies and Generic Competencies) you are required to achieve in one CPD cycle.

|                                                                                                    | idenating Professional<br>relopment                                                                                         |                                       |                                         |                                                                                                    |                            | Webome.             | Lagos                                                                                                    |
|----------------------------------------------------------------------------------------------------|----------------------------------------------------------------------------------------------------|---------------------------------------|-----------------------------------------|----------------------------------------------------------------------------------------------------|----------------------------|---------------------|----------------------------------------------------------------------------------------------------|
| HIME SALESPI                                                                                                    | INCOM                                                                                                    |                                       |                                         |                                                                                                    |                            |                     | CHANGE BOLE                                                                                                    |
| CPD R                                                                                                    | EQUIREMENTS M                                                                                                    | ONITOP                                |                                         | DULE                                                                                                    |                            |                     |                                                                                                    |
|                                                                                                    |                                                                                                    |                                       |                                         |                                                                                                    |                            |                     |                                                                                                    |
| Viewer, The Viewer, The Viewer | Counted for Estana Agentary (CER) to the<br>algorithm 2019/2019 CPG-cycle, here<br>is and the CPD Additionant registrations | plantering a new<br>Wyna will see CPT | O'D Frankwork -<br>12 Italiji ni 'Palo' | ech affect from 1 Go<br>Please reflects corr                                                                    | miller 2010. CPD2 Av       | more details in the | named for the                                                                                                    |
| Mi Curla Bashod B                                                                                                    | 1 116.19                                                                                                    |                                       | - (85.5                                 | atus                                                                                                    |                            |                     | -                                                                                                    |
| Search                                                                                                    | View 13-18 CPD Regulationent                                                                                                | View                                  | Archived CPD Re                         | parement .                                                                                                    | 1.1.4                      |                     |                                                                                                    |
| AND ANY A                                                                                                    |                                                                                                    |                                       |                                         |                                                                                                    |                            |                     |                                                                                                    |
|                                                                                                    |                                                                                                    |                                       |                                         |                                                                                                    |                            |                     |                                                                                                    |
|                                                                                                    |                                                                                                    |                                       |                                         |                                                                                                    | the title and to being and | traunter (          | The base of the local division of the                                                                                                    |
|                                                                                                    |                                                                                                    |                                       |                                         | the second second second second second second second second second second second second second second second se |                            |                     | Contraction of the local division of the local division of the loc |
|                                                                                                    | \$                                                                                                    |                                       |                                         | •                                                                                                    | 2                          |                     | 2                                                                                                    |
| L (                                                                                                    | 2<br>Marganetan MBC                                                                                                    | Estatu Agunt                          | CPO Cycle                               | A<br>Regulted CPD<br>Credity                                                                                    | Arhipped CFC<br>Credins    | CPD Tartus          | 2<br>Outertanding<br>CPO Crystins                                                                                                    |
| Lation S                                                                                                    | entiperton NDC                                                                                                    | Ertüle Agort                          | CPO Cpule                               | 4<br>Regulted CPD<br>Credity                                                                                    | Reference CPC              | CPD Turkus<br>Fail  | 7<br>Outstanding<br>CFO Credits<br>IP, +5                                                                                                    |

**Figure 18 : Requirement monitoring module** 

### Definitions

1. Action ( 🌖

To view the details of the attendance records for a particular CPD Cycle.

2. Personal Details

Your name, NRIC, and registration number will be displayed.

3. CPD Cycle

Define the particular CPD Cycle (i.e. from 1 Oct of a calendar year to 30 Sep of the following calendar year).

#### 4. Required CPD Credits

Number of professional competencies and generic competencies required for a particular CPD cycle.

Pls note that "Required CPD Credits" and "Achieved CPD Credits" will be a dash (-) for Salesperson with debt pool to fulfill. This is because Cycle 18-19 will reflect the number of credits required to fulfill debt pool for the past three cycles (Cycle 18-19, 17-18, 16-17).

#### 5. Achieved CPD Credits

Total number of Professional Competencies and Generic Competencies credit achieved for a particular CPD cycle. This is based on the attendance submitted and successfully validated in the system.

#### 6. CPD Status

The current status of CPD fulfilment for a particular CPD Cycle: Pass: The achieved credit met the required credit for the particular CPD Year Cycle. Fail: The achieved credit did not meet the required credit by the end of the particular CPD Year Cycle. Ongoing: The achieved credit has not meet the required credit while the CPD Cycle has not ended. Exempted: The salesperson is exempted from the CPD requirements for the particular CPD Cycle.

#### 7. Outstanding CPD credits

Shows the total credits remaining professional and generic competencies that a salesperson needs to complete for a particular CPD Cycle.

Pls note that Number of credits required to fulfill debt pool for the past three cycles will be converted and accumulated under "Outstanding CPD Credits" of 18-19 Cycle.

#### More information

With the introduction of the new CPD framework on 1 Oct 2019, the 18-19 cycle record here will display the translated Total Outstanding Requirement Credits, gathered from the past 3 CPD cycles i.e. 16-17, 17-18, 18-19.

"Required CPD Credits" and "Achieved CPD Credits" will be a dash (-).

Number of credits required to fulfill debt pool for the past three cycles will be converted and accumulated under "Outstanding CPD Credits" of 18-19 Cycle.

Records for cycle 18-19 will be shown in Past Framework records section if Salesperson had passed the CPD requirement before 1 Oct 2019.

| CPD                              | Continuing Profess<br>Development                                                         | ional                                                                 |                                                                                                    |                                               |                                                   | W                                               | elcome<br>Logout                  |
|----------------------------------|-------------------------------------------------------------------------------------------|-----------------------------------------------------------------------|----------------------------------------------------------------------------------------------------|-----------------------------------------------|---------------------------------------------------|-------------------------------------------------|-----------------------------------|
| HOME SA                          | LESPERSON                                                                                 |                                                                       |                                                                                                    |                                               |                                                   |                                                 | CHANGE ROLE                       |
| CPD                              | REQUIREM                                                                                  | IENTS MC                                                              | ONITORING                                                                                                    | MODUL                                         | .E                                                |                                                 |                                   |
| I Note<br>tran<br>Fran           | e: The Council for Estate Ag<br>sitional period of 2018/201<br>nework and the CPD fulfiln | gencies (CEA) is imple<br>19 CPD cycle, hence y<br>nent requirements. | ementing a new CPD Fran<br>rou will see CPD2 status a                                                                                                    | nework with effect 1<br>is "Pass". Please ref | rom 1 October 2019. C<br>er to our website to fin | PD2 Requirement will<br>d out more details on t | be waived for this<br>the new CPD |
| I Note<br>Crea                   | e: With the introduction of<br>dits, gathered from the pas                                | the new CPD framew<br>st 3 CPD cycles i.e. 16                         | vork on 1 Oct 2019, the 1<br>-17, 17-18, 18-19.                                                                                                    | 8-19 cycle record he                          | ere will display the tran                         | slated Total Outstandir                         | ng Requirement                    |
| CPD Cycle Peri                   | iod ()                                                                                    | : [                                                                   | Select Cycle Period                                                                                                    |                                               |                                                   |                                                 | ~                                 |
|                                  |                                                                                           |                                                                       |                                                                                                    |                                               | Only filtered lic                                 | sting will be exported                          | X Export to Excel                 |
| Action                           | Salesperson                                                                               | NRIC                                                                  | Estate Agent                                                                                                    | CPD Cycle                                     | Required CPD<br>Credits                           | Achieved CPD<br>Credits                         | Outstanding CPD<br>Credits        |
| 9                                | 10000                                                                                     | -                                                                     | And the second second s | 18-19                                         | -                                                 | -                                               | 8P, 4G                            |
| 3                                | 10000-000                                                                                 | 100401                                                                | Statute of                                                                                                    | 19-20                                         | 4P, 2G                                            | 0P, 0G                                          | 4P, 2G                            |
|                                  |                                                                                           |                                                                       | 0.0                                                                                                    |                                               |                                                   |                                                 |                                   |
| Page size:                       | 10 💌                                                                                      |                                                                       |                                                                                                    |                                               |                                                   |                                                 | 2 items in 1 pages                |
| Page size:                       | 10 💌<br>le 18-19 will be shown in Pas                                                     | t Framework records se                                                | ection if SP had passed the                                                                                                    | CPD requirement bef                           | ore 1 Oct 2019                                    |                                                 | 2 items in 1 pages                |
| Page size:<br>* Records for cycl | 10 💌                                                                                      | it Framework records so                                               | ection if SP had passed the                                                                                                    | CPD requirement bef                           | ore 1 Oct 2019<br>D Requirement                   | View Archived                                   | 2 items in 1 pages                |

Figure 19 : Requirement monitoring module

### 4.2 View 13-18 CPD Requirement

Clicking on "View 13-18 CPD Requirement" allows salesperson to track the CPD requirement fulfilment for a particular CPD cycle of the past framework of 3 Core, 6 Total requirement. (before cycle 19-20)

Salesperson is able to track the CPD requirement fulfillment of past framework records by filtering based on the CPD Requirement Type, CPD Cycle Period, CPD Status.

| Note: The Council 1                            |                                                                  |                         |                      |                                        |                         |
|------------------------------------------------|------------------------------------------------------------------|-------------------------|----------------------|----------------------------------------|-------------------------|
| 000000000000000000000000000000000000000        | Or Estate Agencies (CEA) is impleme                              | inting a new CPD Frame  | work with effect fro | m 1 October 2019. CPD2 Requirement     | suil be waived for this |
| transitional period<br>Framework and the       | of 2018/2019 CPD syde. Hence you<br>CPD fulfilment requirements. | will see CPD2 status at | "Fass" Please refer  | to our website to find out more detail | s on the new CPD        |
|                                                |                                                                  |                         |                      |                                        |                         |
|                                                |                                                                  |                         |                      |                                        |                         |
|                                                |                                                                  |                         |                      |                                        |                         |
| CPD Requirement Type :                         | CPD 1                                                            | •                       | CPD Status           | : All                                  | 16                      |
| CPD Requirement Type :<br>CPD Cycle Period @ : | CPD 1<br>-Select Cycle Period-                                   | •] (                    | CPD Status           | : 40                                   | Ť.                      |

Figure 20 : View 13-18 CPD Requirement Search Filter

### 4.2.1 CPD 1 Requirement

# (Sections 4.2.1 to 4.2.3: Refresher information on the old CPD framework for reference, when viewing past framework records.)

CPD 1 Requirement is the number of Credit Hours (i.e. Core, Non-Core, Total) you are required to achieve in one CPD Cycle.

|                                                              |                                                                |                                                           |                                                               |                                                  |                                              | Logou                      |
|--------------------------------------------------------------|----------------------------------------------------------------|-----------------------------------------------------------|---------------------------------------------------------------|--------------------------------------------------|----------------------------------------------|----------------------------|
| HOME SALESPERSON                                             |                                                                |                                                           |                                                               |                                                  |                                              | CHANGE ROLE                |
| CPD REQU                                                     | IREMENTS N                                                     | MONITORING                                                | MODULE                                                        |                                                  |                                              |                            |
|                                                              |                                                                |                                                           |                                                               |                                                  |                                              |                            |
| Note: The Council<br>transitional period<br>framework and th | for Estate Agencies (CEA) is in<br>of 2018/2019 CPD cycle, her | mplementing a new CPD Fra<br>nce you will see CPD2 status | mework with effect from 1.0<br>as "Pass". Please refer to our | Ictober 2019. CPO2 Re<br>r website to find out m | quirement will be w<br>nore details on the r | varved for this<br>new CPD |
| Framework and be                                             | a cro municipal administra                                     | 112                                                       |                                                               |                                                  |                                              |                            |
|                                                              |                                                                |                                                           |                                                               |                                                  |                                              |                            |
| CPD Requirement Type :                                       | CPD 1                                                          | 9                                                         | CPD Status                                                    | : All                                            |                                              | ~                          |
| CPD Requirement Type :<br>CPD Cycle Period () :              | CPD 1<br>-Select Cycle Period-                                 | 9)<br>51                                                  | CPD Status                                                    | t All                                            |                                              | ~]                         |
| CPD Requirement Type :<br>CPD Cycle Period @ :<br>Search     | CPD 1<br>-Select Cycle Period-                                 | 9)<br>9)<br>9)                                            | CPD Status                                                    | : All                                            |                                              | v                          |
| CPD Requirement Type :<br>CPD Cycle Period @ :<br>Search     | CPD 1<br>-Select Cycle Period-                                 | 9)<br>9)<br>9)                                            | CPD Status                                                    | r. All                                           |                                              | ~]                         |
| CPD Requirement Type :<br>CPD Cycle Period @ :<br>Search     | CPD 1<br>-Select Cycle Period-                                 | 9)<br>(9)                                                 | CPD Status                                                    | r. All                                           |                                              | ~]                         |
| CPD Requirement Type :<br>CPD Cycle Period @ :<br>Search     | CPD 1<br>-Select Cycle Period-                                 | 9)<br>9)                                                  | CPD Status                                                    | T. All                                           | be suporting                                 | Capert to Deal             |
| CPD Requirement Type :<br>CPD Cycle Period @ :<br>Search     | CPD 1<br>-Select Cycle Period-                                 | 9)<br>9)                                                  | CPD Status                                                    | T. All                                           | be exported                                  | Caport to Escal            |

Figure 21: View 13-18 Attendance - Requirement Monitoring Module - CPD 1

Definitions

### 1. Action ( 🌖

To view the details of the attendance records for a particular CPD 1 Cycle.

### 2. Personal Details

Your name, NRIC, and registration number will be displayed.

### 3. CPD 1 Cycle

Define the particular CPD 1 Cycle (i.e. from 1 Oct of a calendar year to 30 Sep of the following calendar year).

### 4. Required CPD 1

Number of core and total credit hours required for a particular CPD 1 cycle.

### 5. Achieved CPD 1

Number of core and total credit hours achieved for a particular CPD 1 cycle. This is based on the attendance submitted in the system.

### 6. CPD 1 Status

The current status of CPD 1 fulfilment for a particular CPD 1 Cycle

- Pass : The achieved credit hours met the required credit hours for the particular CPD 1 Year Cycle.
- Fail : The achieved credit hours did not meet the required credit hours by the end of the particular CPD 1 Year Cycle.
- Ongoing : The achieved credit hours have not met the required credit hours and the CPD 1 Cycle has not ended.
- Exempted : You are exempted from the CPD requirements for the particular CPD 1 Cycle.

### 7. Remaining Requirement

- NA : This means that the particular CPD 1 Cycle Fulfilment is not applicable for requirement calculation.
- Cleared : This status means the particular CPD 1 Cycle Fulfilment has been completed.
- Number of core and total hours remaining : This shows the remaining core and total credit hours that you need to complete for a particular CPD 1 Cycle.

### 4.2.2 CPD 2 Requirement

# (Sections 4.2.1 to 4.2.3: Refresher information on the old CPD framework for reference, when viewing past framework records.)

CPD 2 Requirement is the number of course sessions required for each type of core courses (i.e. C1, C2, C3) that you are required to achieve in 3 consecutive CPD Cycles.

|                                                                                                    |                                                                                                    |                                                                                                    | Weicom                                                                                                    | t.                                                                      |
|----------------------------------------------------------------------------------------------------|----------------------------------------------------------------------------------------------------|----------------------------------------------------------------------------------------------------|----------------------------------------------------------------------------------------------------|-------------------------------------------------------------------------|
| HOME SALESPERSON                                                                                                    |                                                                                                    |                                                                                                    |                                                                                                    | CHANGE BOLE                                                             |
| CPD REQUIREMENTS                                                                                                    | 5 MONITORING MC                                                                                     | DULE                                                                                                    |                                                                                                    |                                                                         |
| Note: The Council for Estate Agencies (CE<br>transitional period of 2018/2015 CPD byt<br>Framework and the CPD fulfilment require                 | A) is implementing a new CPD Framework w<br>is, hance you will see CPD2 statut as "Pass"<br>ements. | ich effect from 1 Octobe<br>Plazae refer to our web                                                                                                    | r 2019. CPO2 Requirement<br>libe to find out more detail                                                                            | will be waived for this<br>a on the new CPD                             |
| CPD Requirement Type : CPD 2                                                                                                    | ~ CPD St                                                                                            | atus ;                                                                                                    | All                                                                                                    | ~]                                                                      |
| CPO Cycle Period                                                                                                    | od                                                                                                  |                                                                                                    |                                                                                                    |                                                                         |
| Search                                                                                                    |                                                                                                    |                                                                                                    |                                                                                                    |                                                                         |
|                                                                                                    |                                                                                                    |                                                                                                    |                                                                                                    |                                                                         |
|                                                                                                    |                                                                                                    |                                                                                                    |                                                                                                    |                                                                         |
|                                                                                                    |                                                                                                    | Den                                                                                                    | Read intro all be apported                                                                                                    | I taport to facel                                                       |
| 1 2                                                                                                    | 3                                                                                                   | - Dray                                                                                                    | titared lating will be exporte                                                                                                    | Esport to Escal                                                         |
| 1 Z<br>Action Salesperson NRDC                                                                                                    | 3<br>Estate Agent CPD 2 Cycle                                                                       | 4<br>Required CPD2                                                                                                    | Thered lating will be expose<br>5 6<br>chieved CPD2 CPD2 St                                                                         | teport to facel 7 afters Remaining Requirement                          |
| Action Salesperson NRDC                                                                                                    | 3<br>Estate Agent CPD 2 Cycle<br>13-16                                                              | 4<br>Required CPD2 A<br>1 (C1), 1 (C2), 1 (<br>(C3)                                                                                                    | Itered lating will be expose<br>5 6<br>Chieved CPD2 CPD2 SI<br>ICTI, 5 (C2), 2 Pass                                                 | aftas Requirement<br>Cieared                                            |
| Action Salesperson NRDC                                                                                                    | 3<br>Estate Agent CPD 2 Cycle<br>13-16<br>16-19                                                     | 4<br>Required CPD2<br>1 (C1), 1 (C2), 1<br>(C3)<br>1 (C1), 1 (C2), 1<br>(C3)                                                                                                    | Itered lating will be expose<br>S Chieved CPD2 CPD2 CPD2 SI<br>IC1], 5 (C2), 2 Pass IC1], 1 (C2), 1 Pass IC1], 1 (C2), 1 CPD2 SI    | atus Cleared                                                            |
| 1     2       Action     Salesperson     NRDC       Image: Size:     10     10                                                                    | 3<br>Estate Agent CPD 2 Cycle<br>13-16<br>16-19<br>44 4 1 •                                         | 4<br>Required CPD2 A<br>1 (C1), 1 (C2), 1 (<br>(C3) (C2), 1 (<br>(C3) (C2), 1 | Itered lating will be expose<br>5 6<br>Chieved CPD2 CPD2 51<br>IC1], 5 (C2), 2 Pass<br>IC1], 1 (C2), 1 Pass                         | atus Remaining<br>Requirement<br>Cleared<br>2 items in 5 pages          |
| 1     2       Action     Salesperson     NRDC       •     •     •       •     •     •       •     •     •       •     •     •       •     •     • | 3<br>Estate Agent CPD 2 Cycle<br>13-16<br>16-19                                                     | 4<br>Required CPD2 A<br>1 (C1), 1 (C2), 1 1<br>(C3)<br>1 (C2), 1 (C2), 1 1<br>(C3)                                                                                                    | Itered lating will be expose<br>S 6<br>Chieved CPD2 CPD2 SI<br>ICII, 5 (C2), 2 Pass<br>ICII, 1 (C2), 1 Pass<br>ICII, 1 (C2), 1 Pass | atus Remaining<br>Requirement<br>Cleared<br>Cleared<br>2 Remain 5 pages |

Figure 22 : View 13-18 Attendance - Requirement Monitoring Module - CPD 2

### Definitions

1. Action ( 🌖

To view the attendance submission details for a particular CPD 2 Cycle.

### 2. Personal Details

Your name, NRIC, and registration number will be displayed.

### 3. CPD 2 Cycle

Defined the 3 consecutive CPD Cycles applicable. E.g. "13-16" means that the 3 CPD cycles are the:

- a) 2013 CPD cycle (1 Oct 2013 to 30 Sep 2014)
- b) 2014 CPD cycle (1 Oct 2014 to 30 Sep 2015); and

c) 2015 CPD cycle (1 Oct 2015 to 30 Sep 2016).

#### 4. Required CPD 2

Total number of course sessions required for each Core Category (C1, C2, and C3) for a particular CPD 2 Cycle.

### 5. Achieved CPD 2

Total number of course sessions achieved for each Core Category (C1, C2, and C3) for a particular CPD 2 Cycle. This is based on the attendance submitted in the system.

### 6. CPD 2 Status

The current status of CPD 2 fulfilment for a particular CPD 2 Cycle

- Pass : The achieved course sessions met the required course sessions for each Core Category (C1, C2, and C3) for the particular CPD 2 Cycle.
- Fail : The achieved course sessions did not meet the required course sessions for each Core Category (C1, C2, and C3) by the end of the particular CPD 2 Cycle.
- Ongoing : The achieved course sessions have not met the required course sessions for each Core Category, however, the particular CPD 2 Cycle has yet to end.
- Exempted : You are exempted from the CPD requirements for the particular CPD 2 Cycle.

#### 7. Remaining Requirement

- NA : This status means the particular CPD 2 Cycle Fulfilment for the Salesperson is not applicable for requirement calculation.
- Cleared : This status means the particular CPD 2 Cycle Fulfilment for the Salesperson has been completed.
- Number of sessions remaining (Core Category) : This shows the remaining course sessions required for each Core Category that you need to complete for a particular CPD 2 Cycle.

### 4.2.3 CPD Overall Fulfilment

# (Sections 4.2.1 to 4.2.3: Refresher information on the old CPD framework for reference, when viewing past framework records.)

CPD Overall is the overall achievement of CPD1 and CPD2 requirements in one calendar year.

|                                                                                  | ressional                                                                                         |                                               |                                        |                                                 | Welcome,                                   | Lognis                                                                   |
|----------------------------------------------------------------------------------|---------------------------------------------------------------------------------------------------|-----------------------------------------------|----------------------------------------|-------------------------------------------------|--------------------------------------------|--------------------------------------------------------------------------|
| HDME SALESPERSON                                                                 |                                                                                                   |                                               |                                        |                                                 |                                            | CHANGE ROLE                                                              |
| CPD REQUIRE                                                                      | EMENTS MONI                                                                                       |                                               | IODULI                                 | E                                               |                                            |                                                                          |
| Note: The Council for Est<br>transitional period of 201<br>Framework and the CPD | ate Agencies (CIA) is implementin<br>8/2019 CPD cycle, hence you will<br>fulfilment requirements. | g a new CPD Framewo<br>tee CPD2 status at "Pr | rk with effect fr<br>155°- Please refe | am 1 October 2019, d<br>r to our website to fin | PD2 Requirement wi<br>d out more details o | II be waived for this<br>in the new CPD                                  |
| CPD Requirement Type : Ov                                                        | erall CPD Fulfilment                                                                              | ~ CPI                                         | 0 Status                               | : All                                           |                                            |                                                                          |
| CPD Cycle Period 🕕 💠 🔄                                                           | elect Cycle Period                                                                                | . w                                           |                                        | SALUNITA A                                      |                                            |                                                                          |
| Search                                                                           |                                                                                                   |                                               |                                        |                                                 |                                            |                                                                          |
|                                                                                  |                                                                                                   |                                               |                                        |                                                 |                                            |                                                                          |
| Salesperson NRIC                                                                 | Registration Est<br>Nomber Est                                                                    | ate Agent CP                                  | 2<br>D Cycle                           | CPO1 Fulfilment<br>Pass                         | CPD2 Fulfilmen<br>Pass                     | Export to Excel      S      Overall CPD.     Fulltiment Status      Pass |
|                                                                                  |                                                                                                   |                                               |                                        | -                                               |                                            |                                                                          |
|                                                                                  |                                                                                                   | 20                                            | 119                                    | Ongoing                                         | Pass                                       | Ongoing                                                                  |
| Page size: 12 •                                                                  |                                                                                                   | 20<br>                                        | n9<br>> +                              | Ongoing                                         | Pass                                       | Ongoing<br>2 items in 1 pages                                            |
| Page size: 10 . *                                                                |                                                                                                   | 8 C D                                         | 119<br>• •                             | Ongoing                                         | Pass                                       | Ongoing<br>2 items in T pages                                            |
| Page size: 12 *                                                                  |                                                                                                   | a<br>a                                        | ng                                     | Ongoing                                         | Pass                                       | Ongoing<br>2 Items in 1 pages                                            |

Figure 23 : View 13-18 Attendance - Requirement Monitoring Module - CPD Overall Fulfilment

Definitions

1. Personal Details

Your name, NRIC, registration number, and the Estate Agent you are under will be displayed.

2. CPD Overall Cycle

A cycle is from 1 January to 31 December of a year, i.e. cycle 2017 means from 1 January 2017 – 31 December 2017.

#### 3. CPD 1 Fulfilment

The status that is displayed because of checking all CPD1 requirements against all CPD1 requirements that are passed by the end of CPD overall cycle (end of year).

- Pass : You have achieved all your CPD1 requirements.
- Ongoing : You have not achieved all your CPD1 requirements while the CPD overall cycle has not yet ended.
- Fail : You have not achieved all your CPD1 requirements by the end of the year.
- Exempted : You are not required to fulfill your CPD1 requirements for the particular CPD1 cycle.

#### 4. CPD2 Fulfilment

The status that is displayed because of checking all CPD2 requirements against all CPD2 requirements that are passed by the end of CPD overall cycle (end of year).

- Pass : You have achieved all your CPD2 requirements while the CPD overall cycle has not yet ended.
- Ongoing : You have not achieved all your CPD2 requirements while the CPD overall cycle has not yet ended.
- Fail : You have not achieved all your CPD2 requirements by the end of the year.
- Exempted : You are not required to fulfill the CPD2 requirements for the particular CPD2 cycle.

#### 5. Overall CPD Fulfilment Status

Please refer to Table 1 for a visualization of the explanation below.

- If both CPD1 overall and CPD2 overall status = EXEMPTED, then CPD overall status = EXEMPTED.
- If either CPD1 overall or CPD2 overall status = FAIL, then CPD overall status = FAIL.
  - If CPD1 or CPD2 status = ONGOING. This conditional will check for two things. 1. If it is CPD1 overall status = ONGOING, then CPD overall status = ONGOING. 2. If it is CPD2 overall status = ONGOING, it will check whether the current CPD2 cycle is in the third year or not. If it is not in the third year, then CPD overall status = PASS despite CPD1 overall status = PASS or EXEMPTED. If it is in the third year, then it will follow the CPD2 overall status making the CPD overall status = ONGOING.

| <b>Overall Fulfilment Cycle</b>               | CPD1                                       | CPD2                                          |
|-----------------------------------------------|--------------------------------------------|-----------------------------------------------|
| Fail                                          | Fail                                       | Fail                                          |
| Fail                                          | Fail                                       | Pass                                          |
| Fail                                          | Fail                                       | Ongoing                                       |
| Fail                                          | Pass                                       | Fail                                          |
| Fail                                          | Ongoing                                    | Fail                                          |
|                                               |                                            |                                               |
| Ongoing                                       | Ongoing                                    | Pass                                          |
| Ongoing<br>Ongoing                            | Ongoing<br>Pass                            | Pass<br>Ongoing                               |
| Ongoing<br>Ongoing<br>Ongoing                 | Ongoing<br>Pass<br>Ongoing                 | Pass<br>Ongoing<br>Ongoing                    |
| Ongoing<br>Ongoing<br>Ongoing<br>Pass         | Ongoing<br>Pass<br>Ongoing<br>Pass         | Pass<br>Ongoing<br>Ongoing<br>Pass            |
| Ongoing<br>Ongoing<br>Ongoing<br>Pass<br>Pass | Ongoing<br>Pass<br>Ongoing<br>Pass<br>Pass | Pass<br>Ongoing<br>Ongoing<br>Pass<br>Ongoing |

#### Table 1. CPD Overall Status Scenario

### 4.3 VIew Archived CPD Requirement

View archived CPD requirements allow salesperson to view the CPD records for more than 3 years based on new

framework (with effect from Cycle 19-20). By clicking on the button will redirected to the page in Figure 24.

|                        | Dertempinin                                                                               |                                                                   |                                                   |                                            |                                                       | 0.000 0.000                                       | Logo                                                       |
|------------------------|-------------------------------------------------------------------------------------------|-------------------------------------------------------------------|---------------------------------------------------|--------------------------------------------|-------------------------------------------------------|---------------------------------------------------|------------------------------------------------------------|
| HOME SA                | NESPERSION                                                                                |                                                                   |                                                   |                                            |                                                       |                                                   | CHANGE ROLI                                                |
| CPD                    | REQUIREM                                                                                  | IENTS MO                                                          | ONITORING                                         | G MODUI                                    | LE                                                    |                                                   |                                                            |
| Note     tran     Fran | e: The Council for Estate Aj<br>sitional period of 2018/201<br>rework and the CPD fulfilm | gencies (CEA) is empl<br>9 CPD cycle, hence<br>vent requirements. | ementing a new CPD Fo<br>you will see CPD2 status | mework with effect<br>as "Páis". Please re | from 1 October 2019. Of<br>fer to our website to find | 702 Requirement will b<br>d out more details on t | ar waived for this<br>he new CPD                           |
| CPD Cycle Per          | iod @                                                                                     | 1.6                                                               | -Select Cycle Period-                             |                                            |                                                       |                                                   | 2                                                          |
| Search                 |                                                                                           |                                                                   |                                                   |                                            |                                                       |                                                   |                                                            |
|                        |                                                                                           |                                                                   |                                                   |                                            |                                                       |                                                   |                                                            |
| Action                 | Salesperson                                                                               | NRIC                                                              | Estate Agent                                      | CPD Cycle                                  | Only filtered listin<br>Required CPD<br>Credits       | g will be expirited.<br>Achieved CPD<br>Credits   | U Export to Ease<br>Outstanding CPD<br>Credits             |
| Action                 | Salesperson                                                                               | NRIC                                                              | Estate Agent                                      | CPD Cycle<br>18-19                         | Only different listin<br>Required CPD<br>Credits      | g will be expirited.<br>Achieved CPD<br>Credits   | Ourstanding CPC<br>Credits<br>8P, 2G                       |
| Action                 | Salesperson<br>Salesperson                                                                | NRIC                                                              | Estate Agent                                      | CPD Cycle<br>18-19                         | Only filtered listin<br>Required CPD<br>Credits       | g will be experted.<br>Achieved CPD<br>Credits    | Curstanding CPC<br>Credits<br>8P, 2G<br>1 itema in 1 pages |
| Action                 | Salesperson<br>Internetion                                                                | NRIC                                                              | Estato Agont                                      | CPD Cycle<br>18-19                         | Only filtered listin<br>Required CPD<br>Credits       | g will be expirited.                              | Cutstanding CPC<br>Credits<br>BP, 2G<br>1 Items in 1 pages |

Figure 24 : View Archived CPD requirement - CPD Requirement Monitoring Module